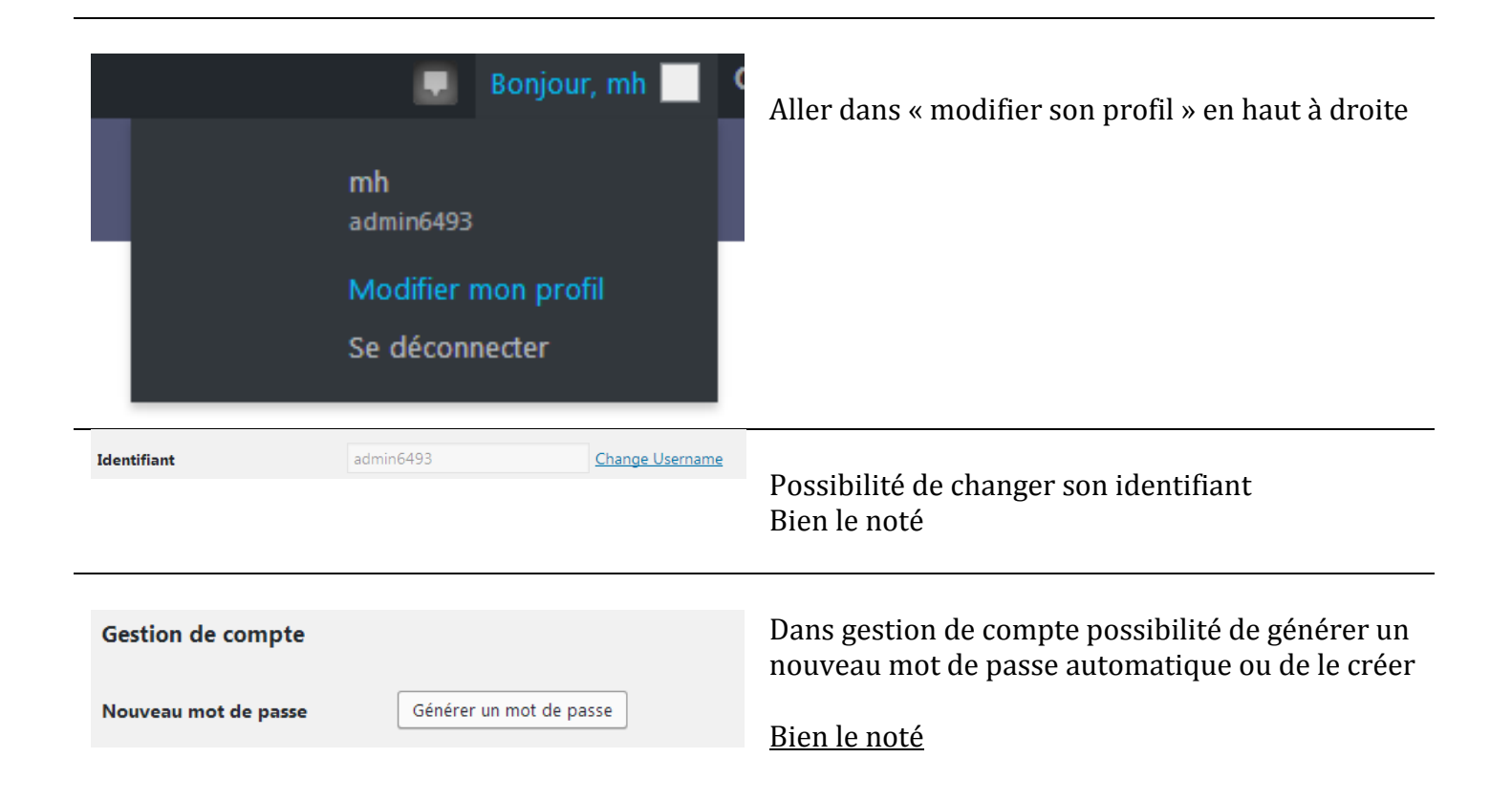

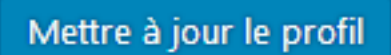

Ne pas oublier de sauvegarder en bas